## CONTRACT TIMES (FIELD) USER GUIDE AGENCY

| Home Previous My Pages T                          | Data System Administration External Links |                 |                                                                                                    | Actions H | relp Lc | Og off   |
|---------------------------------------------------|-------------------------------------------|-----------------|----------------------------------------------------------------------------------------------------|-----------|---------|----------|
| ADMIN                                             | Manager                                   |                 |                                                                                                    |           |         | - 1      |
| CONSTRINSP_KS                                     | Manager User                              |                 |                                                                                                    |           |         | _        |
| CONTRACTOR_KS                                     |                                           |                 |                                                                                                    |           |         | ?        |
| CONTRACTS_KS                                      |                                           |                 |                                                                                                    |           |         | _        |
| CONTRACTS_KS_NONC                                 |                                           |                 |                                                                                                    |           |         |          |
| CONTRACTS_KS_NONC_CO_BUREAU                       |                                           | ?               | ✓ Materials                                                                                                    |           |         | ?        |
|                                                   |                                           |                 | Acceptance Actions                                                                                                    |           |         |          |
| ESTIMATION KS                                     |                                           | •               | Action Relationships                                                                                                    |           |         | ×        |
| EXTERNALBIDDER                                    |                                           |                 | Daily Source Reports                                                                                                    |           |         |          |
| EXTERNALPRIMEPAYROLL                              |                                           |                 | Find Sample                                                                                                    |           |         |          |
| EXTERNALSUBPAYMENT                                |                                           |                 | Mix Design                                                                                                    |           |         |          |
| EXTERNALSUBPAYROLL                                |                                           |                 | Product Group Sample Reviewer Assignment                                                                                   |           |         |          |
| KDOT_LABORSUPERVISOR                              |                                           |                 | Samle Decords                                                                                                    |           |         |          |
| KDOT_LABORUSER                                    |                                           | _               |                                                                                                    |           |         |          |
|                                                   |                                           |                 | ✓ Reference Data                                                                                                    |           |         | ?        |
| MATERIALUSER_KS SUPERVISOR                        |                                           |                 | Sources                                                                                                    |           |         | <b>v</b> |
| MobileInspector                                   |                                           |                 | Special Provisions                                                                                                    |           |         |          |
| MobileInspectorAdmin                              |                                           |                 | Vendors                                                                                                    |           |         |          |
| occ                                               |                                           |                 |                                                                                                    |           |         |          |
| PRECON                                            |                                           | •               | ✓ System Administration                                                                                                    |           |         | ?        |
| PRECONUSER                                        |                                           |                 | Persons                                                                                                    |           |         | <b>v</b> |
| PROJMAN KS BUREAU                                 |                                           |                 |                                                                                                    |           |         |          |
| PROJMAN_KS_CO                                     |                                           | •               |                                                                                                    |           |         |          |
| A External Links                                  | -                                         |                 |                                                                                                    |           |         |          |
|                                                   |                                           | Inform - Port   |                                                                                                    |           |         | U        |
| AASHTOWARE Project Website<br>Hindway Contractors |                                           | Information abo | Jul the AASH I Oware Project™ system and other AASH I Oware products, events, newsletters, and more<br>Hinbway Contractors |           |         |          |
| AWP Program Files                                 |                                           | Bid Item, Inspe | ctor, Material, and Producer Codes                                                                                         |           |         |          |
| KDOT Reports Portal                               |                                           | Crystal Reports | s for Agency Users                                                                                                    |           |         |          |
| KDOT Asphalt Spreadsheets                         |                                           | HMA Spreadsh    | eets                                                                                                    |           |         |          |
| KUUT Wedsite                                      |                                           | internet        |                                                                                                    |           |         |          |

8 Ċ My Pages 🔻 Home 🔻 Previous 🔻 Actions Help Log off On this page: Construction Materials Reference Data System Administration External Links PROJECT KS ROLE for Area Project Manager User ? ✓ Home Page News ? ? Construction ✓ Materials Change Order Acceptance Actions Click "Contract Administration". Contract Administration Action Relationships T Contract Claims  $\mathbf{\nabla}$ Daily Source Reports Contract Permits Find Sample  $\mathbf{\nabla}$ Contract Progress • Mix Design Contract Specific Authorities Product Group Sample Reviewer Assignment Contract Time • Sample Records ▼ Contract Vendor Assets • ? ✓ Reference Data Contractor Evaluation  $\mathbf{\nabla}$ Sources  $\mathbf{\nabla}$ Daily Diary Special Provisions  $\mathbf{\nabla}$ Daily Work Reports . T Vendors • Daily Work Reports by Contract ? ✓ System Administration Meetings • Payment Estimate Accounting • Persons  $\mathbf{\nabla}$ Payment Estimate Approval Decisions V Payment Estimates • ? ✓ External Links AASHTOWare Project Website Information about the AASHTOWare Project™ system and other AASHTOWare products, events, newsletters, and more Highway Contractors Information for Highway Contractors AWP Program Files Bid Item, Inspector, Material, and Producer Codes

KDOT Reports Portal KDOT Asphalt Spreadsheets

KDOT Website

Crystal Reports for Agency Users

HMA Spreadsheets

Internet

| Home  Frevious Home  Home  Hom | Actions | <b>?</b><br>Help | U<br>Log off |
|----------------------------------------------------------------------------------------------------|---------|------------------|--------------|
| Contract Administration Overview                                                                                                    |         |                  |              |
| ✓ Contract Administration Overview                                                                                                    |         | Save             | • 😯          |
| Q Type search criteria or press Enter System Detault                                                                                                    |         |                  |              |
|                                                                                                    |         | 0                | changed      |

Enter search criteria above to see results or Show first 10

| Home                    | My Pages 🔻                |                         |                       |                |                      | Actions Help           | p Log         |
|-------------------------|---------------------------|-------------------------|-----------------------|----------------|----------------------|------------------------|---------------|
| Contract Administrati   | ion Overview              |                         |                       |                |                      |                        |               |
| ✓ Contract Administrati | ion Overview              |                         |                       |                |                      | Save                   | - (           |
| Q 522012232             | System Default  Showing 1 | f1                      |                       |                |                      |                        | 0 char        |
| Contract                | ST Proj Num               | Description             | 1. Click the ro       | w action butto | n for the contract.  |                        | $\rightarrow$ |
| 522012232               | U056-059 KA 5416-01       | Q GRADING AND SURFACING | 06/15/2022 9:21:40 AM | 00051          | PEARSON CONS Actions |                        | X             |
| Status<br>Active        |                           |                         | 2. Cl                 | ick "Open".    | Exclude from Sear    | ch Results             |               |
|                         |                           |                         |                       |                | Tasks                |                        |               |
|                         |                           |                         |                       |                | Add DBE Commitm      | nent                   |               |
|                         |                           |                         |                       |                | Add Subcontracts     |                        |               |
|                         |                           |                         |                       |                | Update Materials a   | nd Acceptance Actions  |               |
|                         |                           |                         |                       |                | Views                |                        |               |
|                         |                           |                         |                       |                | Approved DBE Col     | nmitments              |               |
|                         |                           |                         |                       |                | Contract Materials   | and Accentance Actions | ¢             |
|                         |                           |                         |                       |                | Contract Progress    | and Acceptance Actions | )             |
|                         |                           |                         |                       |                | Current DBE Com      | nitments               |               |
|                         |                           |                         |                       |                | General              |                        |               |
|                         |                           |                         |                       |                | Items                |                        |               |
|                         |                           |                         |                       |                | Links                |                        |               |
|                         |                           |                         |                       |                | Payment Estimate     | Approval Levels        |               |
|                         |                           |                         |                       |                | Projects             |                        |               |
|                         |                           |                         |                       |                | SBP Commitments      |                        |               |
|                         |                           |                         |                       |                | Subcontracts         |                        |               |
|                         |                           |                         |                       |                | Tracked Issues       |                        |               |
|                         |                           |                         |                       |                | Reports              |                        |               |
|                         |                           |                         |                       |                | Contract Payment     |                        |               |
|                         |                           |                         |                       |                | Contract Status Re   | port                   |               |

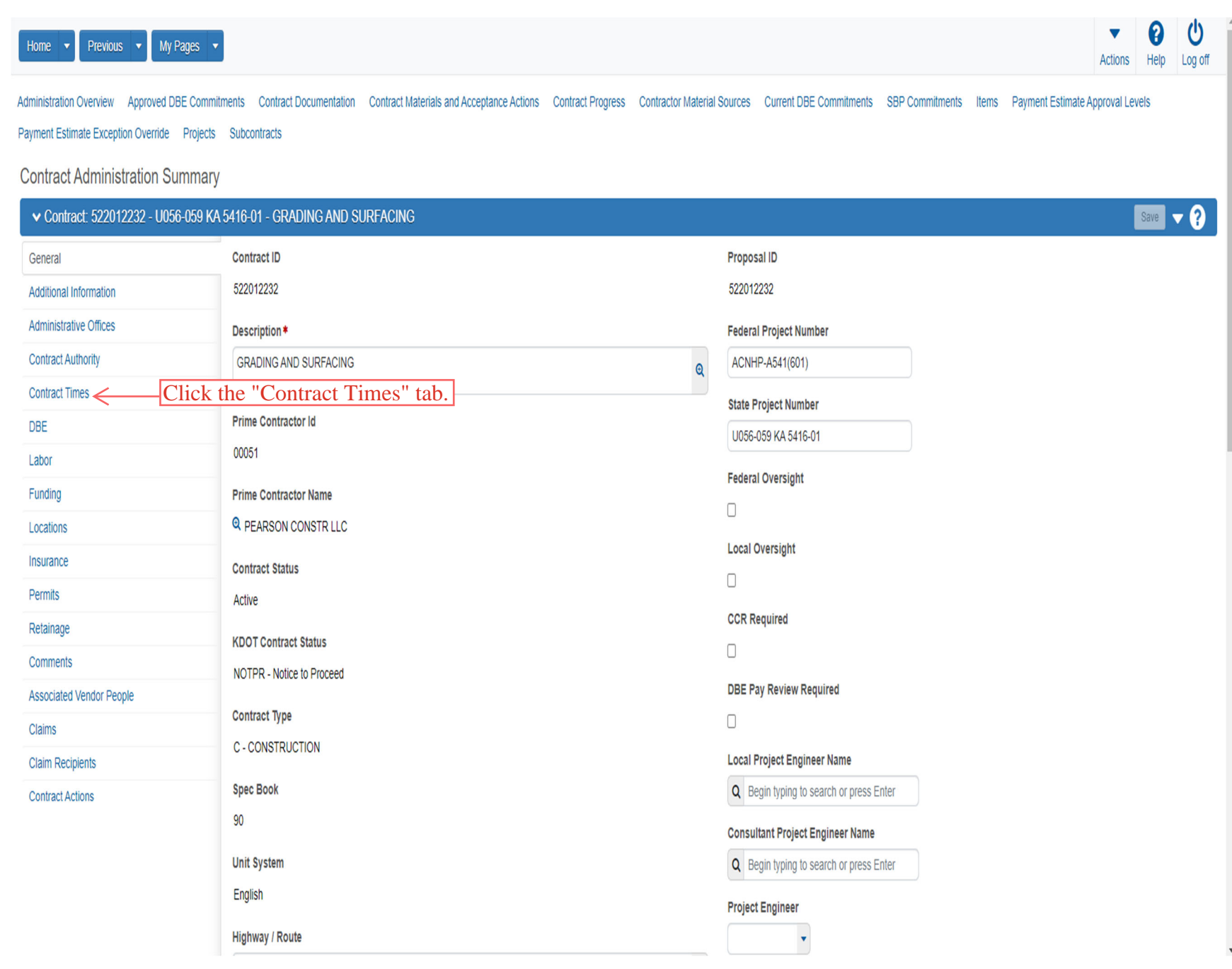

| The Box "NOTP-DT" and "WKBGN-DT".<br>Time IDs "ACCEPT-<br>Time IDs "ACCEPT-<br>Time IDs "ACCEPT                                                                                                    | PT", "NTP-DT"                                                                                                    | , "WKBGN-DT".                                                                                                    | eletion 0 change<br>ick "Sav      |
|----------------------------------------------------------------------------------------------------|----------------------------------------------------------------------------------------------------|----------------------------------------------------------------------------------------------------|-----------------------------------|
| Internation       Type search piteria or press Enter       Advanced       Bewerg 17 et 17         We Offices       Bewerd Times.       Adject Type         International Times.       Adject Type         A act Completion       Proj Completion       Reg For *         A act Completion       1222/2022 12:00 AM       Neither *         International Times.       Reg For *       Close Contract *         A warab-DT       0202/2022 12:00 AM       0202/2022 12:00 AM       Neither *         I Vendor People       CRLMS-DT       Close Contract *         EXEC-DT       0206/2022 12:00 AM       0206/2022 12:00 AM       Neither *         I Vendor People       CRLMS-DT       Inmitidiyyyy                                                                                                    | Rec Source<br>Q Construction<br>Comments ~<br>Q Construction<br>Q Construction<br>Q Construction                                                                                                    | Contract Closed For Civil Rights & Labor<br>MS Date<br>Execution Date                                                                                                    | etetion o change<br>ick "Sav<br>a |
| Select informational Times  Select informational Times  Select informational Times  Select informational Times  AccEPT.DT  AccEPT.DT  AccEPT.DT  AccEPT.DT  AccEPT.DT  AccEPT.DT  AccEPT.DT  Colose Contract  Colose Contract  Colo                                                                                                    | Rec Source<br>Q. Construction<br>Comments<br>Q. Construction<br>Q. Construction<br>Q. Construction                                                                                                    | Contract Closed For Civil Rights & Labor<br>MS Date<br>Execution Date                                                                                                    | etetion o change<br>ick "Sav      |
| Immed         Aget Type           Acti Compily         Proj Compily           Acti Compily         Proj Compily           Acti Compily         Proj Compily           Acti Compily         Proj Compily           Acti Compily         Proj Compily           Acti Compily         Proj Compily           Acti Compily         Proj Compily           Acti Compily         Proj Compily           Acti Compily         Proj Compily           Acti Compily         Proj Compily           Acti Compily         Proj Compily           Acti Compily         Proj Compily           Color         Color Contract           Double         Proj Compily           Proj Compily         Proj Compily           Color         Color Contract           Color         Color Contract           Color         Color Contract           Proj Contract         Proj Color Proj           Proj Contract         Proj Color Proj           Color Contract         Proj Color Proj           Proj Contract         Proj Color Proj           Proj Contract         Proj Color Proj           Proj Contract         Proj Color Proj           Proj Color Proj         Proj Color Proj     <                                                                                                    | Rec Source<br>Q. Construction<br>Comments •<br>Q. Construction<br>Q. Construction<br>Q. Construction                                                                                                    | Time Descr     3. Cli       Acceptance Date     3.       Awarded Date     3.       Awarded Date     3.       Constract Closed For Civil Rights & Labor     3.       Mathematical Closed For Civil Rights & Labor     3.       Execution Date     3. | a<br>a                            |
| Agey Type           Acception         Reg Por *           Acception         Proj Compi *         Reg Por *           Mining Compi *         Reg Por *         Close Contract *           AWARD-DT         Ozorozozoz 12:00 AM *         Neither *           Ozorozozoz 12:00 AM *         Ozorozozoz 12:00 AM *         Neither *           CRLMS-DT         Ozorozozoz 12:00 AM *         Neither *           CRLMS-DT         Ozorozozoz 12:00 AM *         Neither *           Colse Contract         EXEC-DT         Close Contract *           Ivendor People         Final - contractor         Neither *           Final - contractor         mmidd/yyy -: *         Neither *           Final - ISTRICT         mmidd/yyy -: *         Neither *           Final - TOPEKA         mmidd/yyy -:- *         Neither *           KDME - DT         mmidd/yyy -:- *         Neither *           LETTING-DT         O1/19/2022 12:00 AM *         Neither *           Mati and AAs - Area         mmidd/yyy -:- *         Neither *                                                                                                    | Rec Source   Comments  Comments  Comments  Construction  Construction  C | Time Descr*     3. Cli       Acceptance Date     3.       Awarded Date     3.       Q     Contract Closed For Civil Rights & Labor       MS Date     3.       Execution Date     3.                                                                 |                                   |
| Acti Completer       Reg For *         Acti Completer       Citose Contract.         AWARD-DT       02/02/2022 12:00 AM         02/02/2022 12:00 AM       02/02/2022 12:00 AM         Neither       *         Vendor People       CRLMS-DT         Imm/dd/yyyy -:       Imm/dd/yyy -:         Imm/dd/yyyy -:       Imm/dd/yyy -:         Imm/dd/yyy -:       Imm/dd/yyy -:         Imm/dd/yyy -:       Imm/dd/yyy -:         Imm/dd/yyy -:       Imm/dd/yyy -:         Imm/dd/yyy -:       Imm/dd/yyy -:         Imm/dd/yyy -:       Imm/dd/yyy -:         Imm/dd/yyy -:       Imm/dd/yyy -:         Imm/dd/yyy -:       Imm/dd/yyy -:         Imm/dd/yyy -:       Imm/dd/yyy -:         Imm/dd/yyy -:       Imm/dd/yyy -:         Imm/dd/yyy -:       Imm/dd/yyy -:         Imm/dd/yyy -:       Imm/dd/yyy -:         Iterriting-DT       Iterriting-DT         Iterriting-DT       Iterriting-D         Iterriting-DT       Iterriting-D         Iterriting-DT       Iterriting-D         Iterriting-D       Iterriting-D         Iterriting-D       Iterriting-D         Iterriting-D <t< td=""><td>Comments Comments Co</td><td>Acceptance Date</td><td>0</td></t<> | Comments Comments Co  | Acceptance Date                                                                                                    | 0                                 |
| Acid Complet       Proj Complet       Real For *         Invited Complet       122222022 12:00 AM       Close Contract         Vendor People       ORLMS-DT       02/02/002 12:00 AM       Neither         CRLMS-DT       02/02/002 12:00 AM       Close Contract       Immiddlyyyy -:         CRLMS-DT       02/02/002 12:00 AM       Neither       Immiddlyyyy -:         CRLMS-DT       02/02/002 12:00 AM       Close Contract       Immiddlyyyy -:         Ivendor People       OCIDes Contract       Immiddlyyyy -:       Close Contract         Ivendor People       OCIDes Contract       Immiddlyyyy -:       Close Contract         Ivendor People       OCIDes Contract       Immiddlyyyy -:       Close Contract         Ivendor People       OCIDes Contract       Immiddlyyyy -:       Immiddlyyyy -:       Immiddlyyyy -:         Ivendor People       Immiddlyyyy -:       Immiddlyyyy -:       Inmiddlyyyy -:       Iventor         Ivendor People       Immiddlyyyy -:       Immiddlyyyy -:       Iventor       Iventor         Iventor       Immiddlyyyy -:       Inmiddlyyyy -:       Iventor       Iventor         Iventor       Iventor       Iventor       Iventor       Iventor                                                                                                    | Comments Comments Co  | Awarded Date<br>Awarded Date<br>Contract Closed For Civil Rights & Labor<br>MS Date<br>Execution Date                                                                                                    | 6                                 |
| Immodityyyy                                                                                                    | Q Construction     Construction     Q Construction                                                                                                    | Awarded Date<br>Awarded Date<br>Contract Closed For Civil Rights & Labor<br>MS Date<br>Execution Date                                                                                                    | 0                                 |
| AWARD-DT  02/02/2022 12:00 AM  02/02/2022 12:00 AM  02/02/2022 12:00 AM  CRLMS-DT  Imm/dd/yyyy  Close Contract  Imm/dd/yyyy  EXEC-DT  02/06/2022 12:00 AM  CONTRACTOR  Imm/dd/yyyy  Neither  FINAL - DISTRICT  Imm/dd/yyyy  Neither  KDHE - DT  Imm/dd/yyyy  Neither  KDHE - DT  Imm/dd/yyyy  Neither  KDHE - DT  Imm/dd/yyyy  Neither  KDHE - UT  Imm/dd/yyyy  Neither  KDHE - UT  Imm/dd/yyyy  Neither  Neither  Neith                                                                                                    | Construction     Construction     Construction     Construction                                                                                                    | Awarded Date                                                                                                    | Q<br>Q                            |
| <ul> <li></li></ul>                                                                                                    | <ul> <li>Construction</li> <li>Construction</li> <li>Construction</li> </ul>                                                                                                    | Contract Closed For Civil Rights & Labor<br>MS Date                                                                                                    | Q                                 |
| I doto22022 12:00 AM       I doto2022 12:00 AM       I vender         I vendor People       CRLMS-DT         Imm/dd/yyyy I       Imm/dd/yyyy I       Close Contract         I vendor People       Imm/dd/yyyy I       Close Contract         I vendor People       Imm/dd/yyyy I       Reither         I vendor People       Imm/dd/yyyy I       Reither         I vendor People       Imm/dd/yyyy I       Neither         I vendor People       Imm/dd/yyyy I       Neither         I vendor People       Imm/dd/yyyy I       Neither         I vendor People       Imm/dd/yyyy I       Neither         I vendor People       Imm/dd/yyyy I       Neither         I vendor People       Imm/dd/yyyy I       Neither         I vendor People       Imm/dd/yyyy I       Neither         I vendor People       Imm/dd/yyyy I       Neither         I vendor People       Imm/dd/yyyy I       Neither         I vendor People       Imm/dd/yyyy I       Neither         I vendor People       Imm/dd/yyyy I       Neither         I vendor People       Imm/dd/yyyy I       Neither         I vendor People       I vendor People       Im                                                                                                    | Construction     Construction                                                                                                    | Contract Closed For Civil Rights & Labor<br>MS Date                                                                                                    | Q                                 |
| St Vendor People         CRLMB-DT           ippents         mm/dd/yyyy -:           cclons         EXEC-DT           02/06/2022 12:00 AM         02/06/2022 12:00 AM           FINAL - CONTRACTOR           imm/dd/yyyy -:           imm/dd/yyyy -:           imm/dd/yyy -:           imm/dd/yyy -:           imm/dd/yyy -:           imm/dd/yyy -:           imm/dd/yyy -:           imm/dd/yyy -:           imm/dd/yyy -:                                                                                                    | Construction     Construction                                                                                                    | Contract Closed For Civil Rights & Labor<br>MS Date                                                                                                    | Q                                 |
| Ippents         mm/dd/yyyy -:         Close Contract           EXEC-DT         02/06/2022 12:00 AM         Neither           02/06/2022 12:00 AM         02/06/2022 12:00 AM         Neither           FINAL - CONTRACTOR         mm/dd/yyyy -:         Neither           FINAL - DISTRICT         mm/dd/yyyy -:         Neither           FINAL - TOPEKA         mm/dd/yyyy -:         Neither           KDHE - DT         mm/dd/yyyy -:         Neither           IETTING-DT         01/19/2022 12:00 AM         Neither           01/19/2022 12:00 AM         01/19/2022 12:00 AM         Neither                                                                                                    | Q Construction                                                                                                    | MS Date                                                                                                    |                                   |
| ipients       imm/dd/yyyy -:                                                                                                    | Q Construction                                                                                                    | R Execution Date                                                                                                    |                                   |
| ctions       EXEC-DT         02/06/2022 12:00 AM       02/06/2022 12:00 AM         FINAL - CONTRACTOR         mm/dd/yyyy -:== -       mm/dd/yyyy -:== -         FINAL - DISTRICT         mm/dd/yyyy -:== -       mm/dd/yyyy -:== -         FINAL - TOPEKA         mm/dd/yyyy -:== -       mm/dd/yyyy -:== -         KDHE - DT         mm/dd/yyyy -:== -       mm/dd/yyyy -:== -         01/19/2022 12:00 AM       01/19/2022 12:00 AM         Neither       •         Mati and AAs - Area       mm/dd/yyyy -:== -         mm/dd/yyyy -:== -       mm/dd/yyyy -:== -                                                                                                    | Construction                                                                                                    | Execution Date                                                                                                    |                                   |
| 02/06/2022 12:00 AM       02/06/2022 12:00 AM       Neither         FINAL - CONTRACTOR         mm/dd/yyyy       Neither         FINAL - DISTRICT         mm/dd/yyyy       Neither         FINAL - TOPEKA         mm/dd/yyyy       Neither         KDHE - DT         mm/dd/yyyy       Neither         01/19/2022 12:00 AM       01/19/2022 12:00 AM         Matil and AAs - Area         mm/dd/yyyy       Neither                                                                                                    |                                                                                                    |                                                                                                    | 0                                 |
| 1       02/06/2022 12:00 AM       Neither         FINAL - CONTRACTOR         mm/dd/yyyy -:       Neither         FINAL - DISTRICT         mm/dd/yyyy -:       Neither         FINAL - TOPEKA         mm/dd/yyyy -:       Neither         KDHE - DT         mm/dd/yyyy -:       Neither         01/19/2022 12:00 AM       01/19/2022 12:00 AM         Mati and AAs - Area         mm/dd/yyyy -:       Neither         mm/dd/yyyy -:       Neither                                                                                                    |                                                                                                    | -                                                                                                    | a                                 |
| FINAL - CONTRACTOR         mm/dd/yyyy         mm/dd/yyyy         FINAL - DISTRICT         mm/dd/yyyy         mm/dd/yyyy         FINAL - TOPEKA         mm/dd/yyyy         mm/dd/yyyy         KDHE - DT         mm/dd/yyyy         Neither         ILETTING-DT         01/19/2022 12:00 AM         01/19/2022 12:00 AM         Mati and AAs - Area         mm/dd/yyyy         mm/dd/yyyy         mm/dd/yyyy         Neither                                                                                                    |                                                                                                    | Q                                                                                                    |                                   |
| Inst. CONTRECISK         mm/dd/yyyy -: I         FINAL - DISTRICT         mm/dd/yyyy -: I         mm/dd/yyyy -: I         Neither         FINAL - TOPEKA         mm/dd/yyyy -: I         mm/dd/yyyy -: I         Neither         KDHE - DT         mm/dd/yyyy -: I         Neither         ILETTING-DT         O1/19/2022 12:00 AM         Mati and AAs - Area         mm/dd/yyyy -: I         mm/dd/yyyy -: I         Neither                                                                                                    | Construction                                                                                                    | Final to Contractor                                                                                                    |                                   |
| mm/dd/yyyy       mm/dd/yyyy       Neither         FINAL - DISTRICT       mm/dd/yyyy       Neither         mm/dd/yyyy       mm/dd/yyyy       Neither         FINAL - TOPEKA       mm/dd/yyyy       Neither         mm/dd/yyyy       mm/dd/yyyy       Neither          KDHE - DT       mm/dd/yyyy       Neither          LETTING-DT       01/19/2022 12:00 AM       Neither          Matti and AAs - Area       mm/dd/yyyy       Neither                                                                                                    | Construction                                                                                                    |                                                                                                    | Q                                 |
| FINAL - DISTRICT         mm/dd/yyyy -:         mm/dd/yyyy -:         FINAL - TOPEKA         mm/dd/yyyy -:         Molther         KDHE - DT         mm/dd/yyyy -:         Neither         ILETTING-DT         01/19/2022 12:00 AM         01/19/2022 12:00 AM         Matt and AAs - Area         mm/dd/yyyy -:         mm/dd/yyyy -:         Neither                                                                                                    |                                                                                                    |                                                                                                    |                                   |
| FINAL - DISTRICT         mm/dd/yyyy         mm/dd/yyyy         FINAL - TOPEKA         mm/dd/yyyy         mm/dd/yyyy         KDHE - DT         mm/dd/yyyy         mm/dd/yyyy         Neither         IETTING-DT         01/19/2022 12:00 AM         Neither         Matl and AAs - Area         mm/dd/yyyy         mm/dd/yyyy         Neither                                                                                                    |                                                                                                    | a a                                                                                                    |                                   |
| mm/dd/yyyy -:       mm/dd/yyyy -:       Neither         FINAL - TOPEKA       mm/dd/yyyy -:       Neither         mm/dd/yyyy -:       mm/dd/yyyy -:       Neither         KDHE - DT       mm/dd/yyyy -:       Neither         ILETTING-DT       01/19/2022 12:00 AM       Neither         01/19/2022 12:00 AM       01/19/2022 12:00 AM       Neither         Mati and AAs - Area       mm/dd/yyyy -:       Neither                                                                                                    | Q Construction                                                                                                    | Final to District                                                                                                    | 0                                 |
| mm/dd/yyyy:       mm/dd/yyyy:       Neither         FINAL - TOPEKA       mm/dd/yyyy:       Neither         mm/dd/yyyy:       mm/dd/yyyy:       Neither         KDHE - DT       mm/dd/yyyy:       Neither         LETTING-DT       01/19/2022 12:00 AM       Neither         01/19/2022 12:00 AM       01/19/2022 12:00 AM       Neither         Mati and AAs - Area       mm/dd/yyyy:       Neither                                                                                                    |                                                                                                    |                                                                                                    | ~                                 |
| FINAL - TOPEKA         mm/dd/yyyy -:          Molther - DT         mm/dd/yyyy -:          Matti and AAs - Area         mm/dd/yyyy -:          mm/dd/yyyy -:          Matti and AAs - Area         mm/dd/yyyy -:          mm/dd/yyyy -:          Matti and AAs - Area                                                                                                    |                                                                                                    | Q                                                                                                    |                                   |
| FINAL - TOPEKA         mm/dd/yyyy -:         KDHE - DT         mm/dd/yyyy -:         LETTING-DT         01/19/2022 12:00 AM         01/19/2022 12:00 AM         Mati and AAs - Area         mm/dd/yyyy -:         mm/dd/yyyy -:         Neither                                                                                                    |                                                                                                    |                                                                                                    |                                   |
| mm/dd/yyyy       Neither         KDHE - DT       mm/dd/yyyy         Imm/dd/yyyy       Neither         LETTING-DT       01/19/2022 12:00 AM         01/19/2022 12:00 AM       01/19/2022 12:00 AM         Matt and AAs - Area       mm/dd/yyyy         mm/dd/yyyy       Neither                                                                                                    | Q Construction                                                                                                    | Final to Topeka                                                                                                    | Q                                 |
| Imm/dd/yyyy       Imm/dd/yyyy       Imm/dd/yyyy         KDHE - DT       Imm/dd/yyyy       Imm/dd/yyyy         LETTING-DT       01/19/2022 12:00 AM       Imm/dd/yyyy         Matt and AAs - Area       Imm/dd/yyyy       Imm/dd/yyyy         Imm/dd/yyyy       Imm/dd/yyyy       Imm/dd/yyyy                                                                                                    |                                                                                                    |                                                                                                    |                                   |
| KDHE - DT         mm/dd/yyyy:          LETTING-DT         01/19/2022 12:00 AM         01/19/2022 12:00 AM         Matl and AAs - Area         mm/dd/yyyy:          mm/dd/yyyy:          Neither •                                                                                                    |                                                                                                    | Q                                                                                                    |                                   |
| NoHE - D1         mm/dd/yyyy -:         LETTING-DT         01/19/2022 12:00 AM         Matl and AAs - Area         mm/dd/yyyy -:         mm/dd/yyyy -:         Neither         Matl and AAs - Area         mm/dd/yyyy -:         Neither                                                                                                    | O Construction                                                                                                    | KOUE Domit Tormination Data                                                                                                    |                                   |
| mm/dd/yyyy -:         Neither           LETTING-DT         01/19/2022 12:00 AM           01/19/2022 12:00 AM         01/19/2022 12:00 AM           Matti and AAs - Area         mm/dd/yyyy -:           mm/dd/yyyy -:         Neither                                                                                                    | Construction                                                                                                    | KDHE Permit Termination Date                                                                                                    | Q                                 |
| LETTING-DT           01/19/2022 12:00 AM           Matt and AAs - Area           mm/dd/yyyy -:                                                                                                    |                                                                                                    | •                                                                                                    | -                                 |
| LETTING-DT           01/19/2022 12:00 AM           Matt and AAs - Area           mm/dd/yyyy -:           mm/dd/yyyy -:                                                                                                    |                                                                                                    | a                                                                                                    |                                   |
| 01/19/2022 12:00 AM         01/19/2022 12:00 AM         Neither           Matt and AAs - Area           mm/dd/yyyy -:         Neither                                                                                                    | Q Construction                                                                                                    | Letting Date                                                                                                    | 0                                 |
| 01/19/2022 12:00 AM         01/19/2022 12:00 AM         Neither           Matt and AAs - Area         mm/dd/yyyy -:         Neither                                                                                                    |                                                                                                    |                                                                                                    | 4                                 |
| Mati and AAs - Area mm/dd/yyyy: Neither                                                                                                    |                                                                                                    | Q                                                                                                    |                                   |
| Matti and AAs - Area mm/dd/yyyy  Neither                                                                                                    |                                                                                                    |                                                                                                    |                                   |
| mm/dd/yyyy:  Neither                                                                                                    | Q Construction                                                                                                    | Material and Acceptance Actions                                                                                                    | Q                                 |
|                                                                                                    |                                                                                                    |                                                                                                    | _                                 |
|                                                                                                    |                                                                                                    | Q                                                                                                    |                                   |
| Mail and Ade. Dict                                                                                                    | Construction                                                                                                    | Material and Accontance Actions                                                                                                    |                                   |
| Mau alu AAS - Dist                                                                                                    | Construction                                                                                                    | Accepted at District Level                                                                                                    | Q                                 |
| mm/dd/yyyy -:  mm/dd/yyyy -:                                                                                                    |                                                                                                    |                                                                                                    |                                   |
|                                                                                                    |                                                                                                    | ~                                                                                                    |                                   |
| Mati and AAs Lock Dt                                                                                                    |                                                                                                    | Material and Acceptance Actions                                                                                                    | 0                                 |
|                                                                                                    | Q Construction                                                                                                    | Line deviations Line is                                                                                                    | ~                                 |
| mm/dd/yyyy:  Neither                                                                                                    | Q Construction                                                                                                    | Headquarters Lock                                                                                                    |                                   |
|                                                                                                    | Q Construction                                                                                                    |                                                                                                    |                                   |